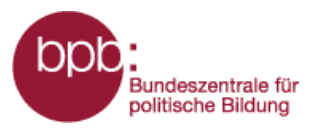

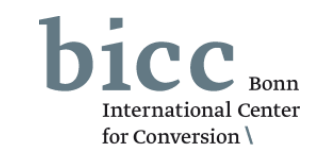

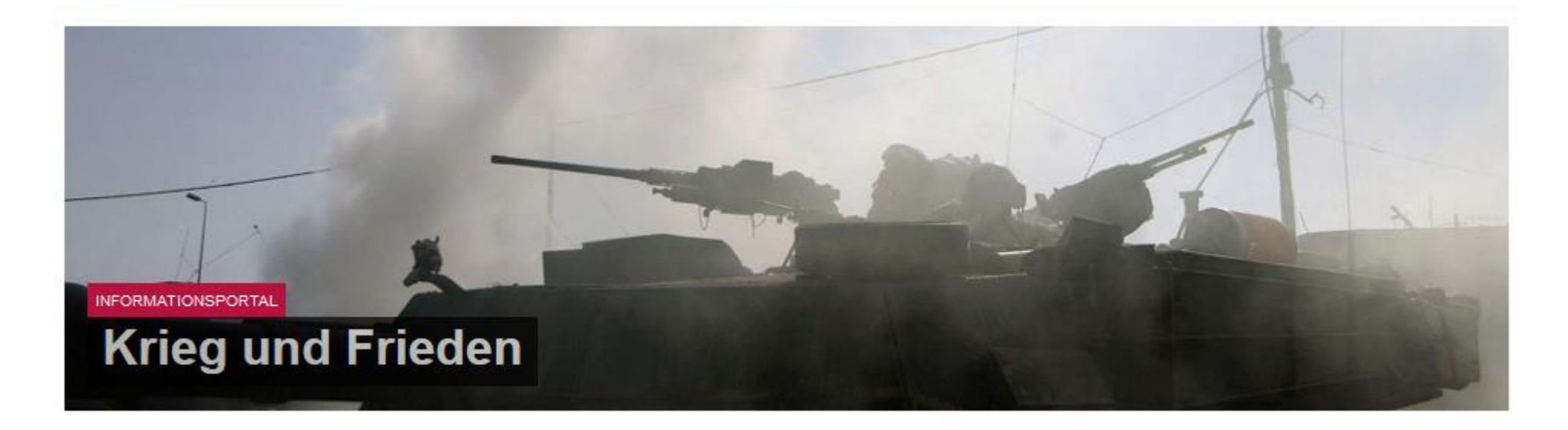

## Anleitung

# Themenmodul Frieden und Demobilisierung

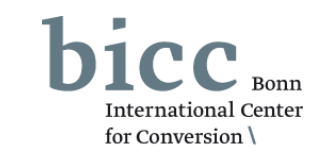

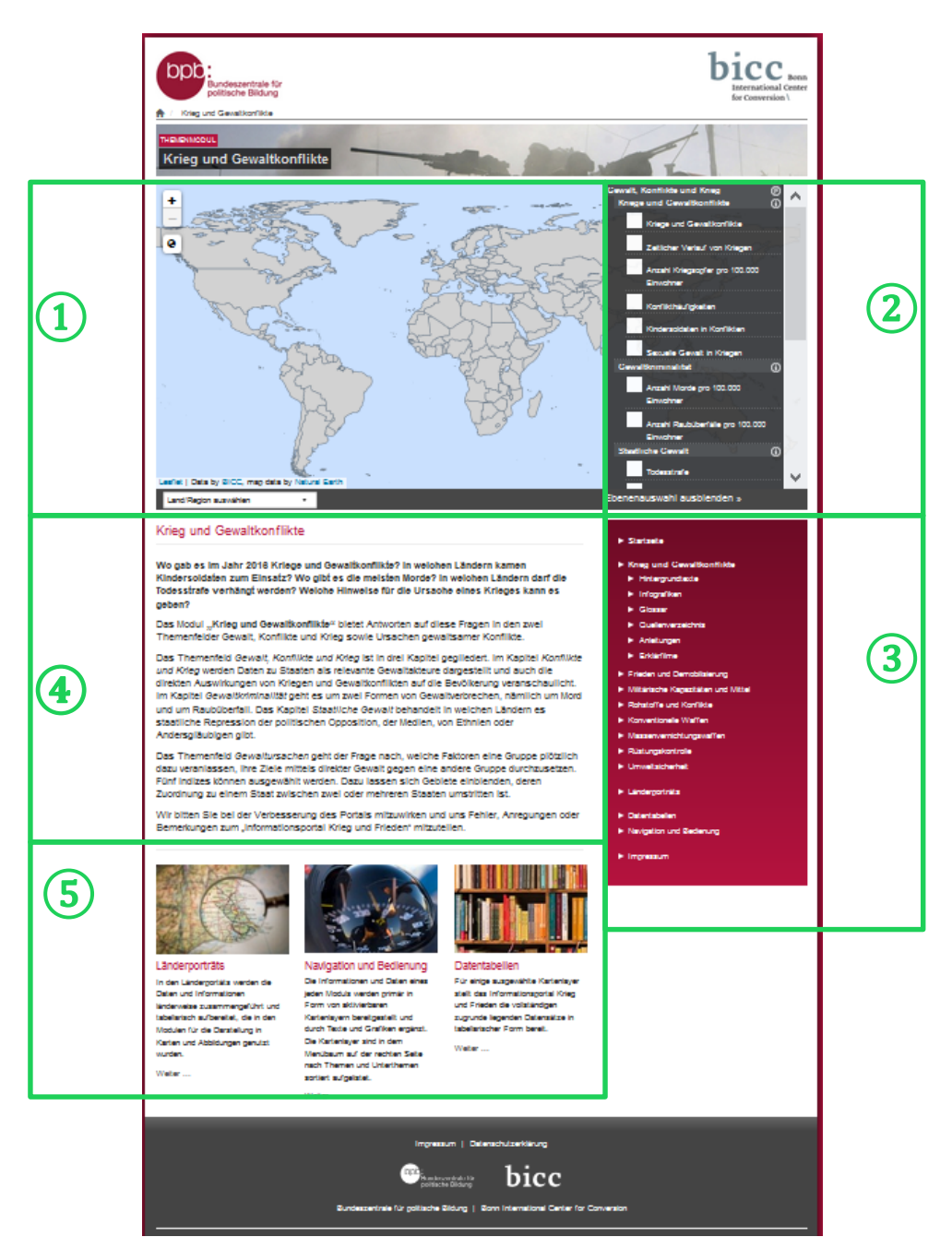

Bundeszentrale für politische Bildung

> Die **Startseite** des Themenmoduls "Krieg und Gewaltkonflikte" bietet

- (1) als zentrales Element das Kartenfenster,
  - 🚬 das Ebenenauswahlmenü, mit
- 2 dem Karten ein- und ausgeblendet werden können, das Portalmenü,
- (3) eine kurze inhaltliche und
- konzeptionelle Einführung
   unterhalb des Vertenfenster
  - unterhalb des Kartenfensters,

die seitenabschließende Navigation zu themen-

(5) modulübergreifenden Datenangeboten und weiteren Bedienungshilfen.

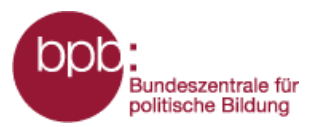

(1)

(3)

(5)

(2)

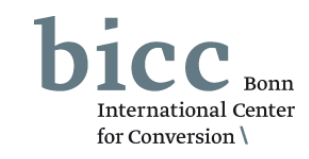

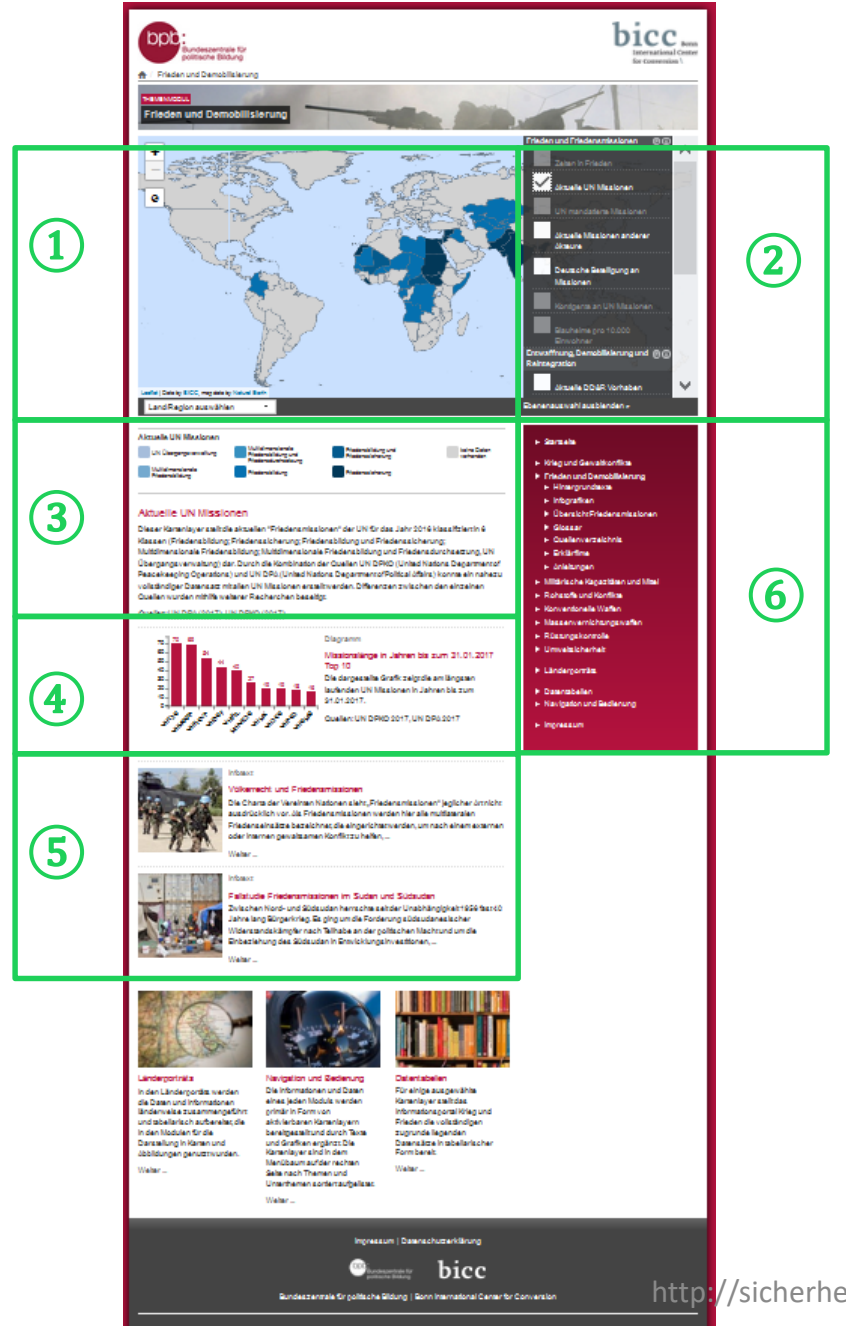

Werden Kartenebenen aktiviert, verändert sich die Portalseitenansicht. Der Einführungstext verschwindet und andere Elemente tauchen unterhalb des Kartenfensters auf. Die **Modulseite** bietet dann:

- das Kartenfenster,
  - das Ebenenauswahlmenü,
- die Legende und Informationen zur ausgewählten Ebene,
- (4) gegebenenfalls Infografiken,
  - gegebenenfalls mit den Layer(n) inhaltlich korrespondierende Infotexte,
- 6 im Portalmenü neben Links zu weiteren Themenmodulen die Links zu den Untermenüs des Moduls:
  - Hintergrundtexte,
  - komplexen Infografiken,
  - Glossar,
  - Quellenverzeichnis,
  - Kurzanleitung

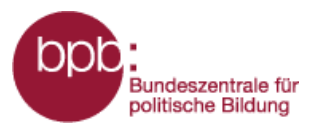

60

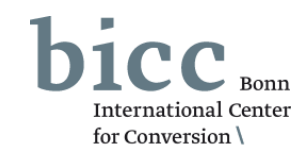

Das Modul "**Frieden und Demobilisierung"** ist inhaltlich in zwei Themenfelder eingeteilt:

- Frieden und Friedensmissionen
- 2 Entwaffnung, Demobilisierung und Reintegration

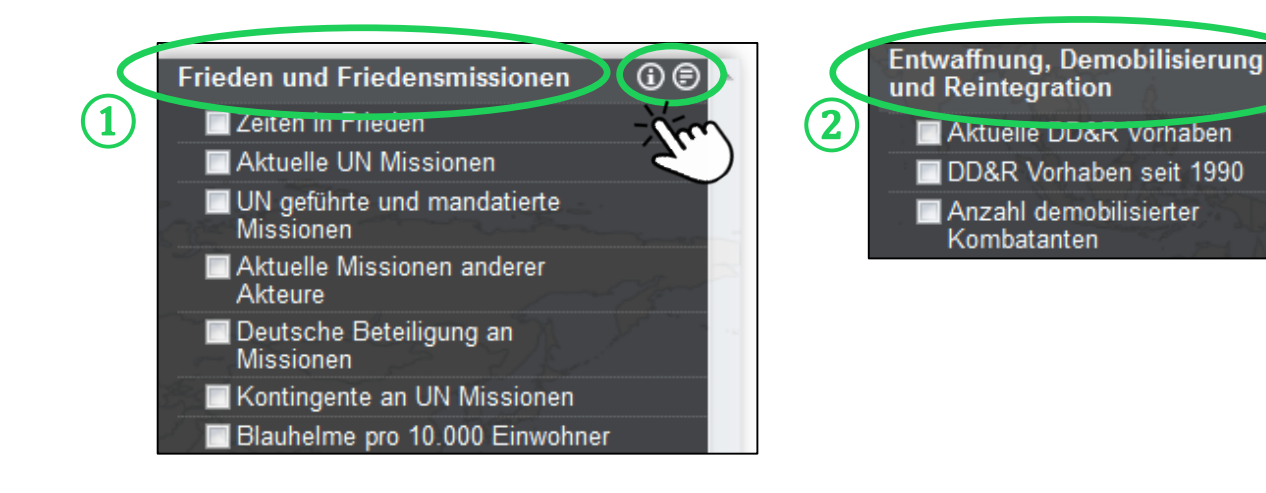

Durch Klicks auf die Symbole 

O
O
Offnen

sich erklärende
Hintergrundtexte (

P)
zu den Themenfeldern
oder kurze Definitionen
(

O
der Unterkapitel in
einem Pop-Up Fenster.

Ein Beispiel wird auf der folgenden Seite gegeben.

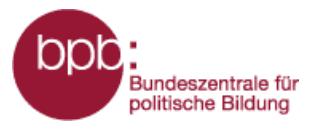

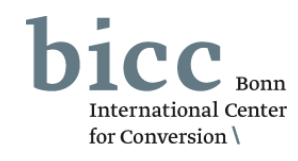

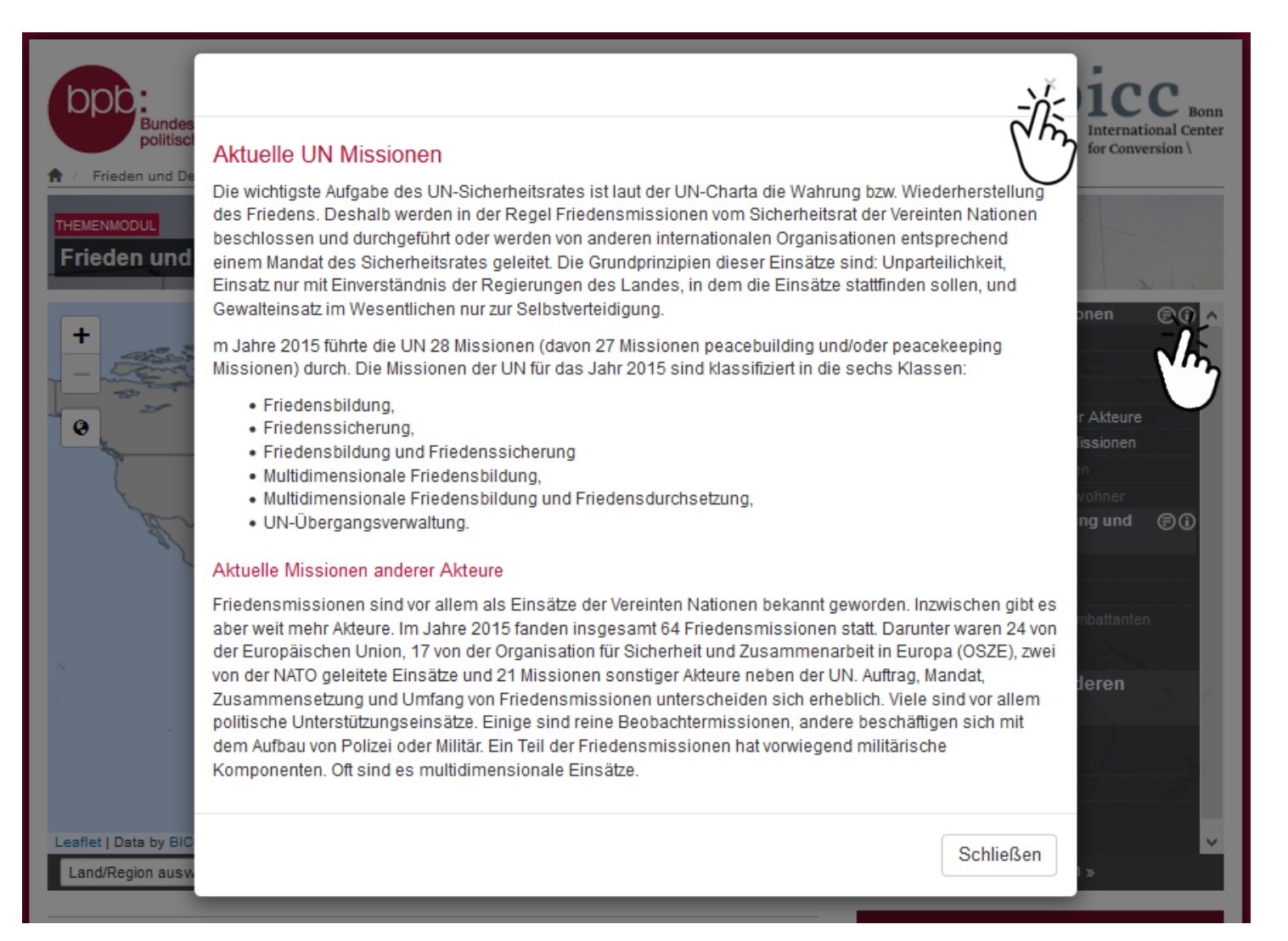

Beispieldefinitionen ( ) des Unterkapitels Aktuelle UN Missionen. Das Pop-Up Fenster kann durch einen Klick auf das Schließen-Symbol oben rechts in der Ecke wieder geschlossen werden.

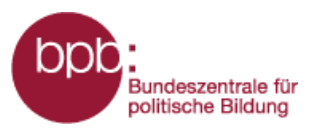

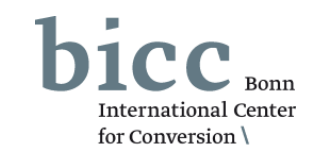

1 Im Themenfeld **Frieden und Friedensmissionen** wird erläutert wieso und auf welcher Grundlage die UN Friedensmissionen durchführt. Darüber hinaus werden auch Friedensmissionen anderer Akteure, wie beispielsweise der OSZE, näher beleuchtet.

 2 Ein wichtiger Baustein auf dem Weg zum Frieden ist die Entwaffnung,
 Demobilisierung und Reintegration (Wiedereingliederung) von ehemaligen Kämpferinnen und Kämpfern – das zweite Themenfeld dieses Moduls. Der Prozess wird mit dem Akronym DD&R abgekürzt.

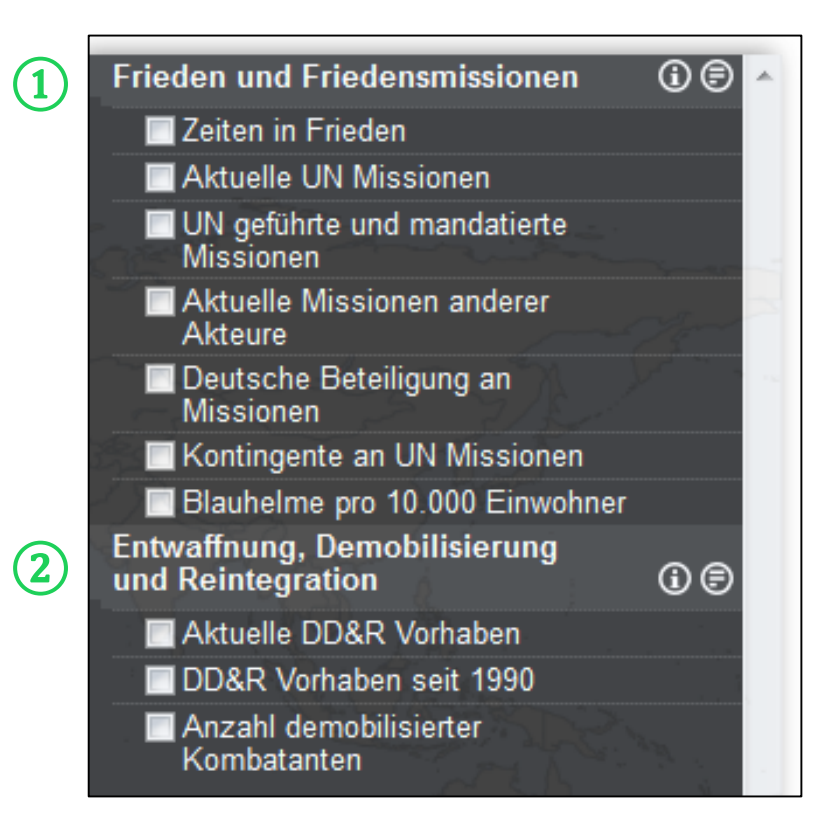

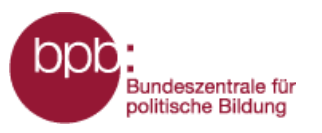

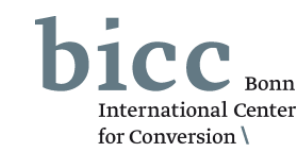

 In einigen Fällen wird nach der Anwahl eines Kartenlayers unterhalb der Themenfelder des Moduls ein weiterer Abschnitt "Weitere Layer aus anderen Themenmodulen" eingeblendet, in dem Layer aus anderen Modulen zur Kombination angeboten werden.

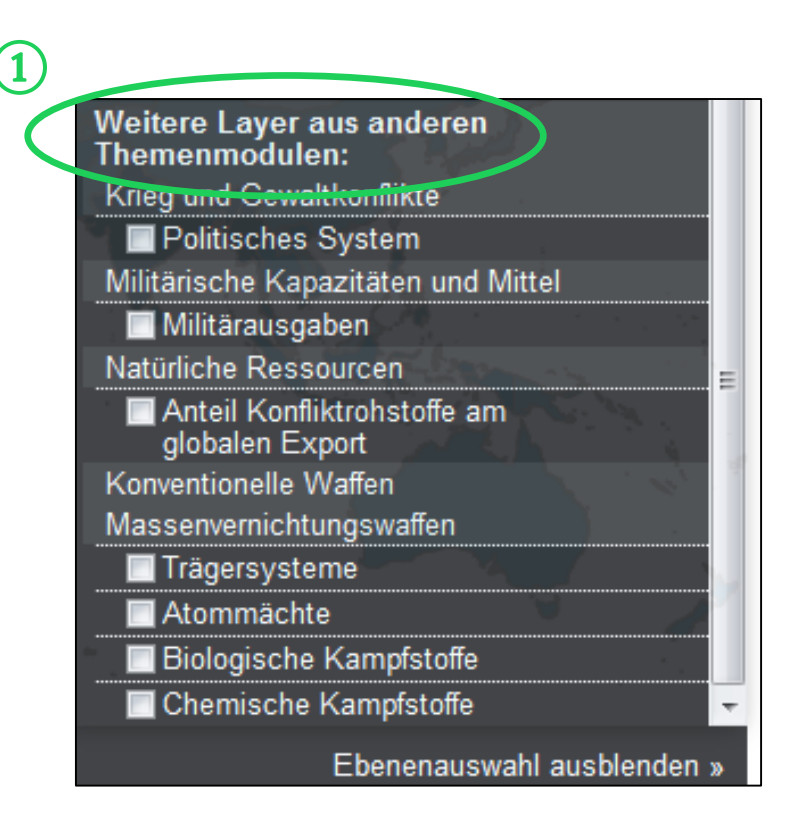

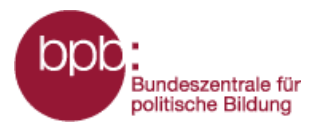

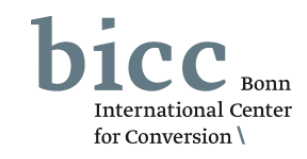

Durch das Anklicken eines Auswahlfeldes im Ebenenauswahlmenü werden die Informationen ins Kartenfenster 1 geladen und eine Legende 2 mit Erläuterungen erscheint unterhalb des Kartenfensters. In einigen Fällen wird unterhalb der Karte eine Zeitachse 3 geladen, über deren Schieberegler Daten von bestimmten Jahre ausgewählt werden können.

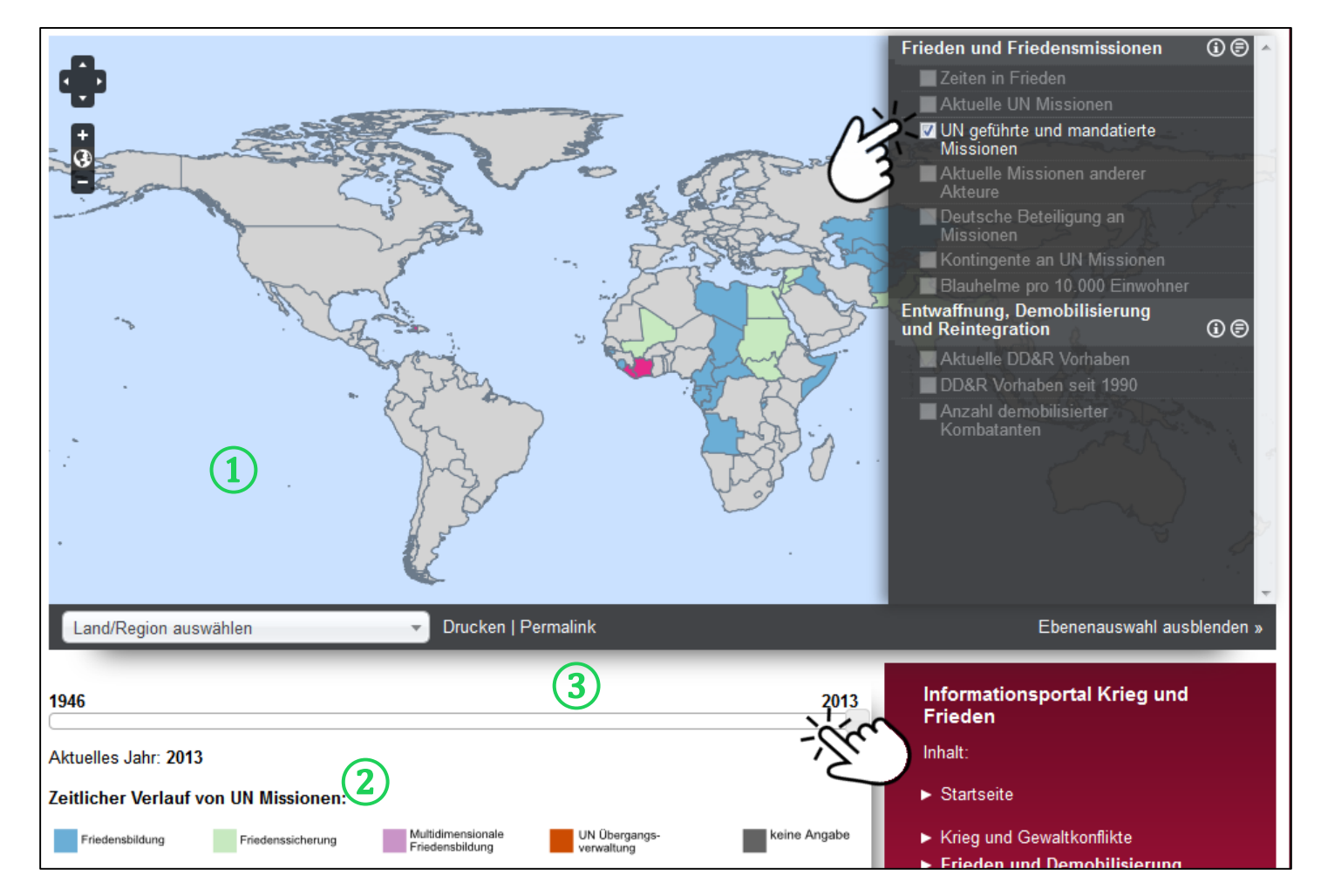

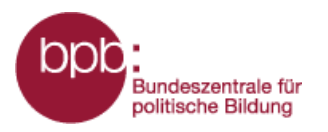

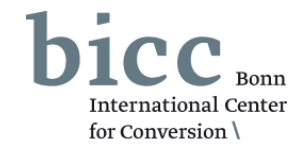

Nach Auswahl einer Kartenlayer werden andere Layer des Moduls ausgegraut. Es bleiben nur die Layer im Ebenenauswahlmenü aktiv, die mit dem bzw. den bereits selektierten Layer(n) inhaltlich sinnvoll kombinierbar sind. Bis zu maximal drei Informationsebenen sind gleichzeitig auswählbar.

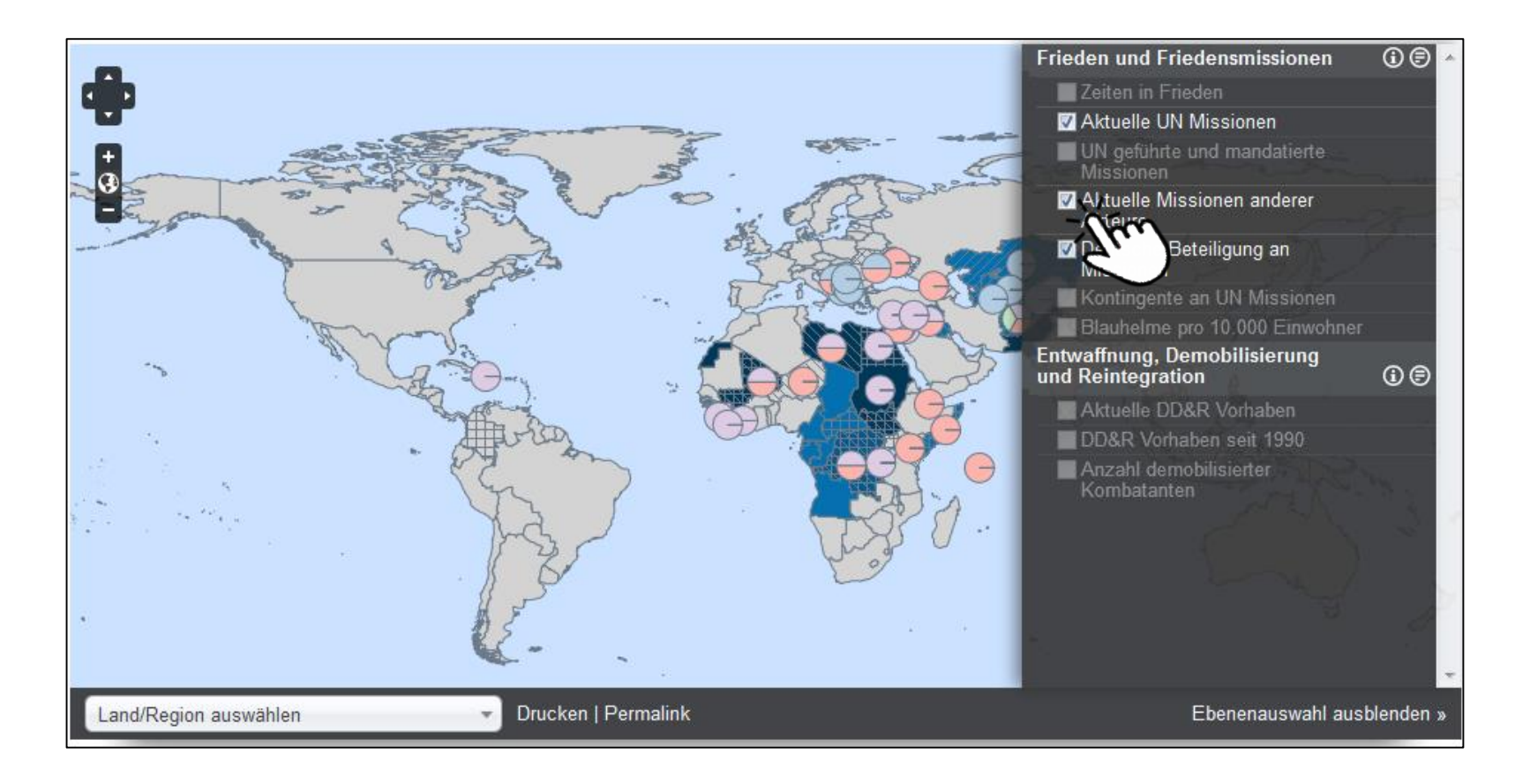

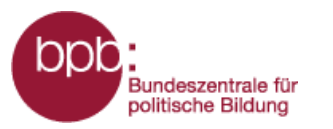

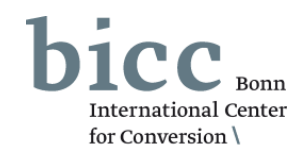

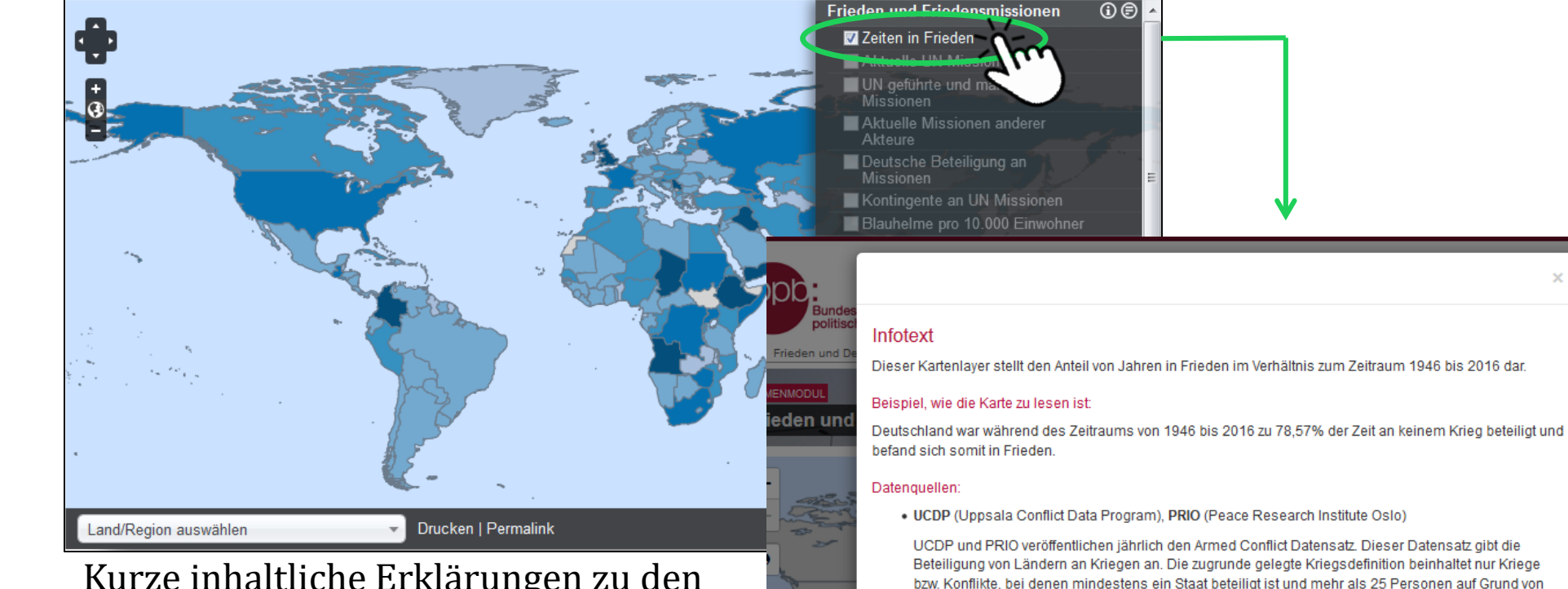

Kurze inhaltliche Erklärungen zu den im Kartenfenster - durch die Anwahl eines oder mehrerer Kartenlayer dargestellten Informationen, einschließlich ihrer Quellenangaben, können durch einen Klick auf den Namen des jeweiligen Kartenlayers im Ebenenauswahlmenü aufgerufen werden. Diese werden in einen Pop-Up Fenster eingeblendet.

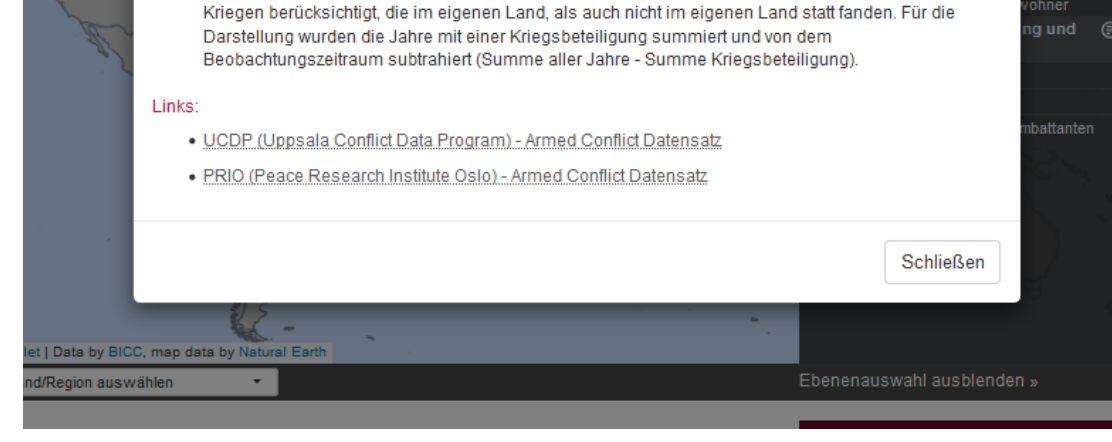

bewaffneten Gefechten gestorben sind. Bei der Zuordnung wurden dabei sowohl Beteiligungen an

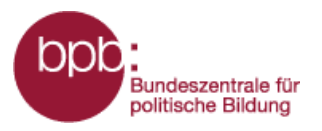

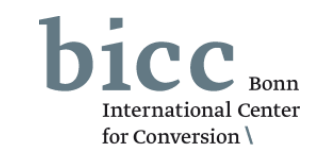

Informationstexte und Infografiken bieten weiterführende, vertiefende Informationen zu den in Form von Karten aufbereiteten Daten und Informationen. Alle mit einzelnen Kartenlayern inhaltlich verknüpfte Informationstexte ① sowie inhaltlich korrespondierende Infografiken ① werden nach Auswahl eines Layers im Ebenenauswahlmenü ② unterhalb des Kartenfensters eingeblendet und können von dort geöffnet werden.

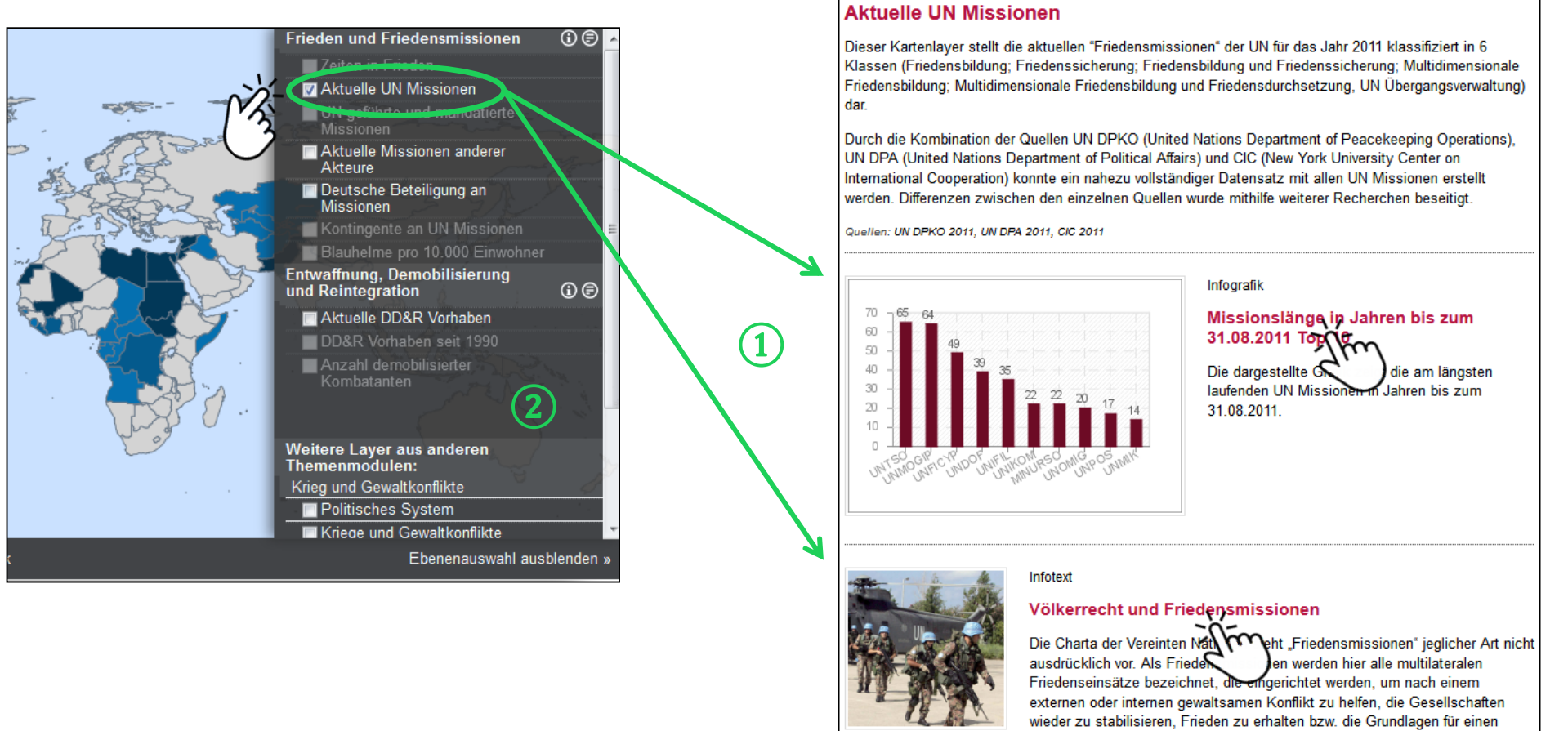

dauerhaften Frieden aufzubauen. Weiter...

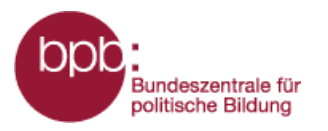

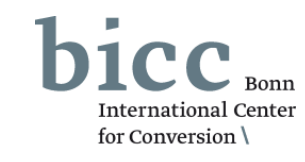

Das Land/Region Auswahlmenü unterhalb der Karte 1 bietet die Möglichkeit gezielt Länder oder Regionen auszuwählen, auf die dann im Kartenfenster gezoomt wird. Dazu werden entweder Regionen oder Länder in einem Dropdown-Listenfeld selektiert oder Länder-/Regionsnamen im Suchfeld eingegeben.

Das Menü zur Auswahl thematischer Karten lässt sich durch einen Klick auf das Steuerungselement 2 "Ebenenauswahl" aus- bzw. einblenden.

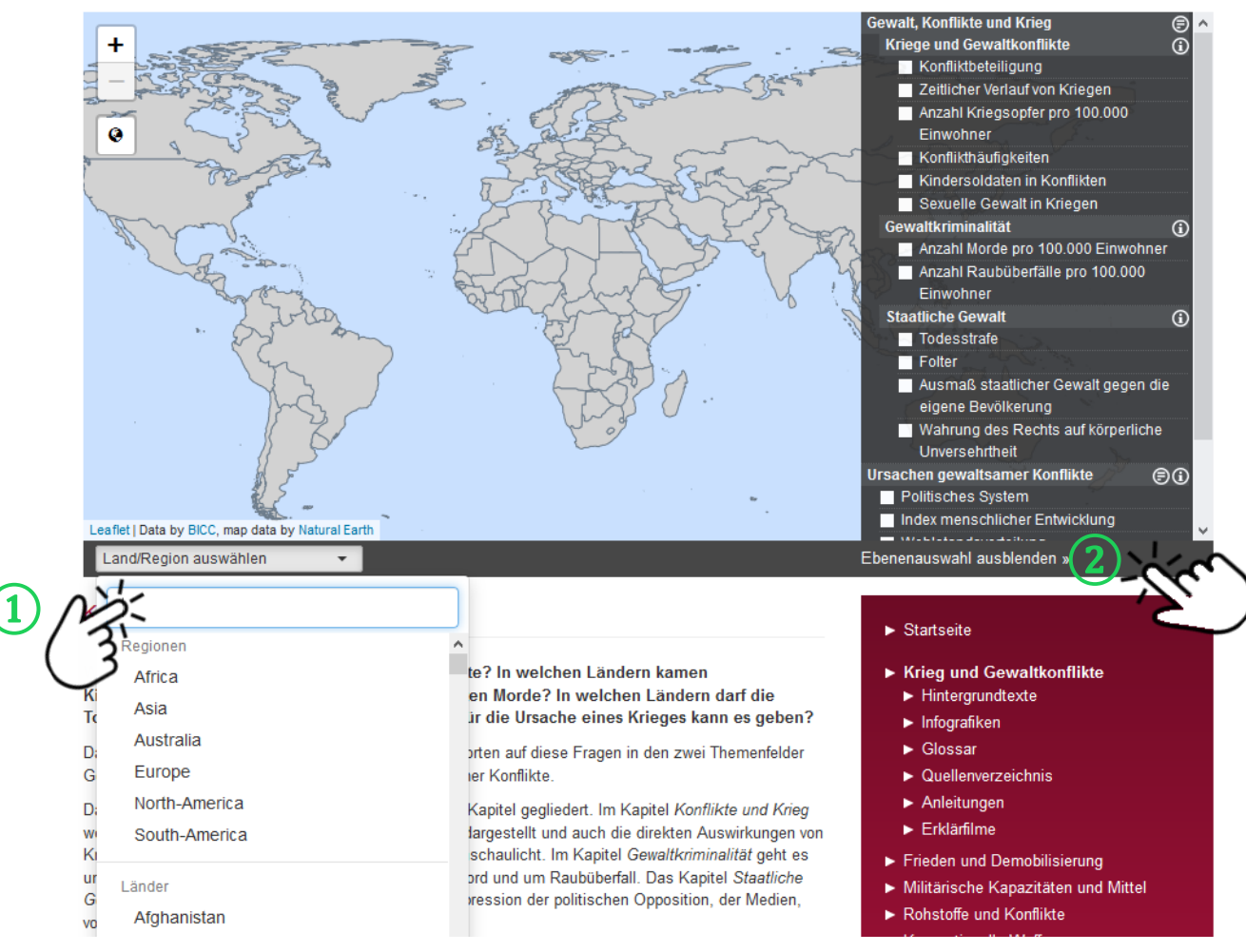

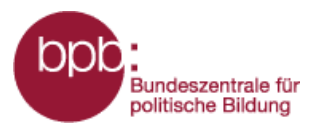

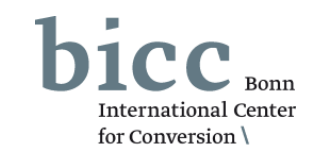

Genaue Datenwerte ausgewählter Kartenlayer zu einzelnen Ländern erhält man durch einen Klick auf ein Land seiner Wahl, z.B. Libyen. *Im Jahr 2017 wurde in Libyen eine UN Friedenssicherungsmission, die sog. UNSMIL durchgeführt. Diese verfügte über 48 Mitarbeiter.* 

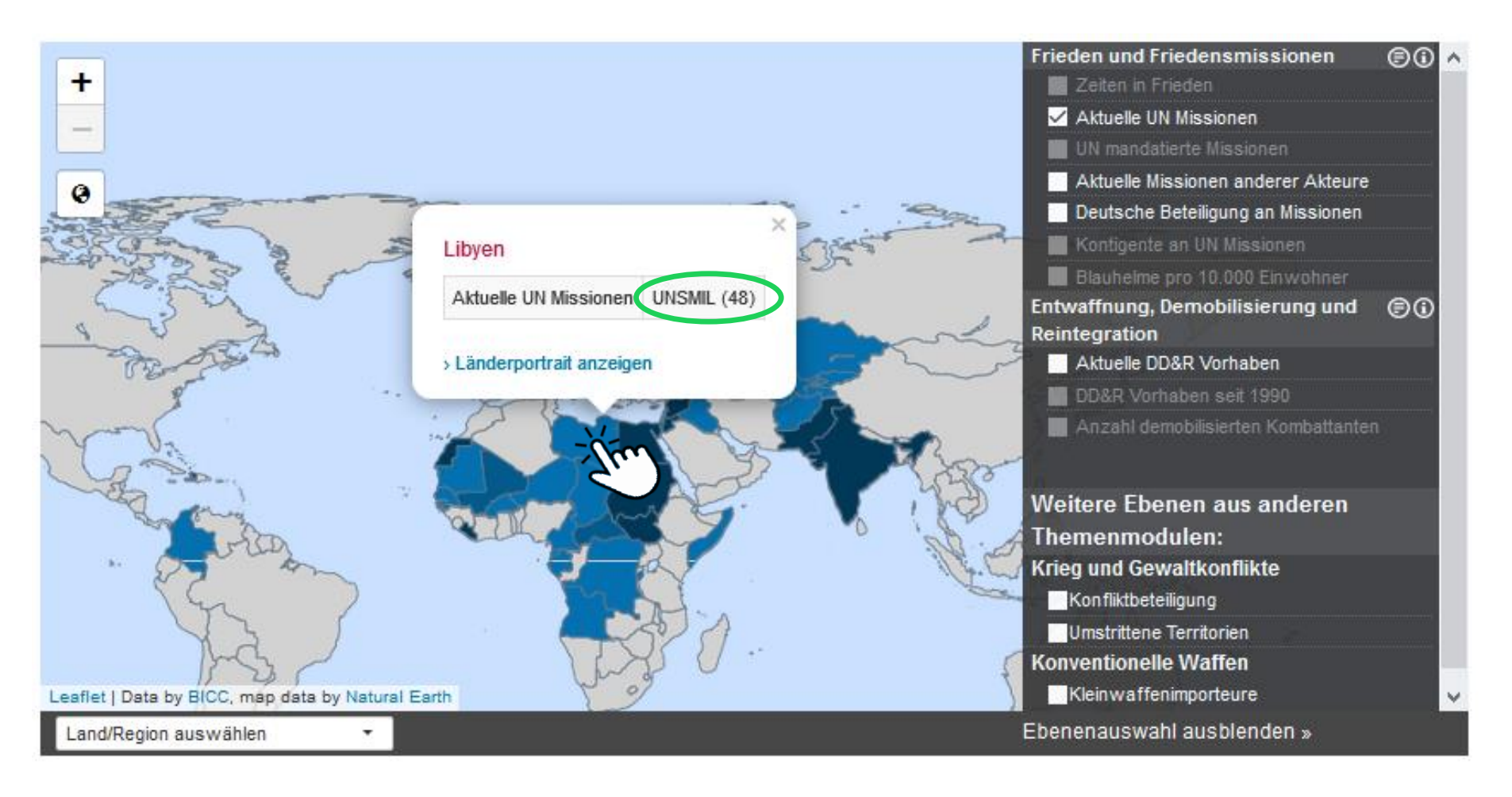

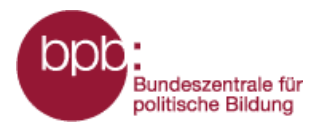

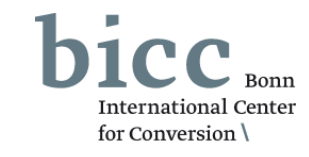

Alle der über die Kartenlayer bereitgestellten Daten zu jedem Land werden in den **Länderporträts** tabellarisch zusammengefasst. Wie diese aus dem Portalmenü heraus erreicht werden können, ist ausführlich in der **Kurzanleitung zum Gesamtportal** erläutert. Diese kann in jedem Themenmodul über das Untermenü *Kurzanleitung* erreicht werden.

Die Länderporträts können aber auch innerhalb der Themenmodule aufgerufen werden, wenn man über das On-Klick Element der interaktiven Karte, das sich nach einem Klick auf ein Land öffnet, auf "Länderporträt anzeigen" 1 klickt.

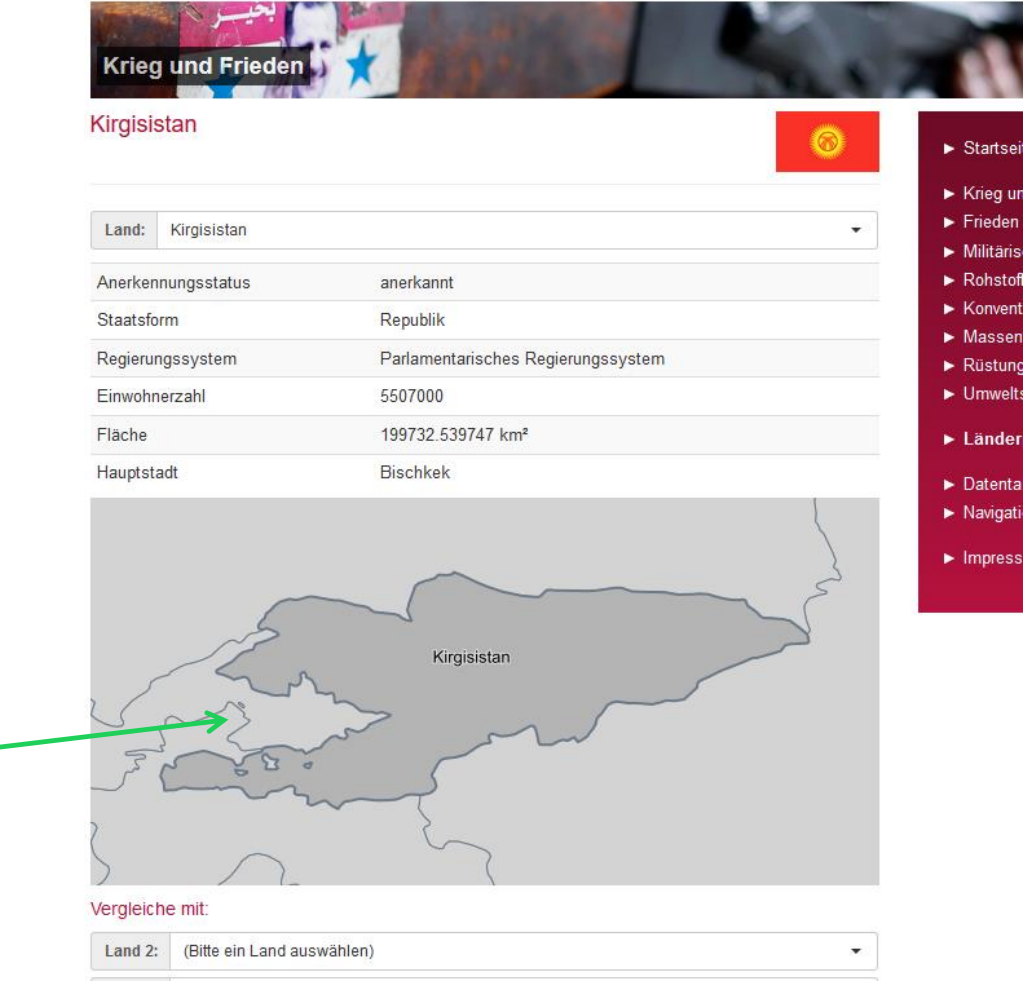

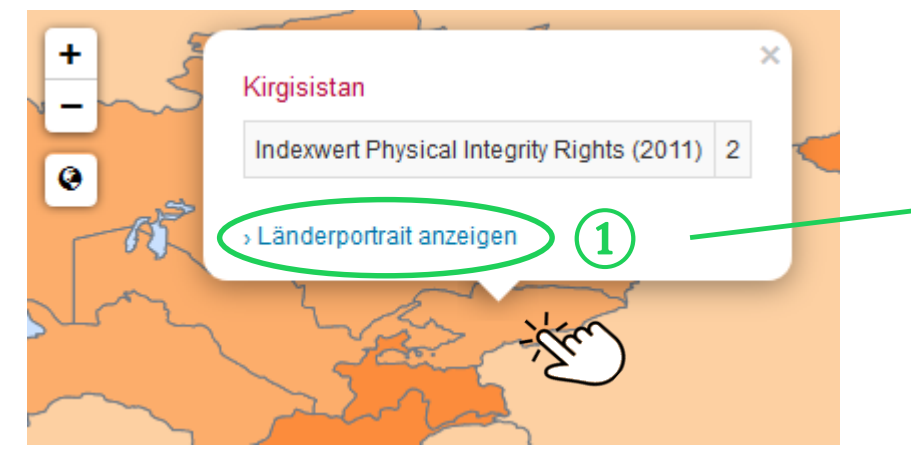

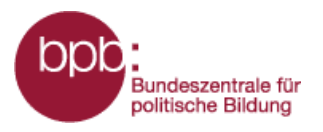

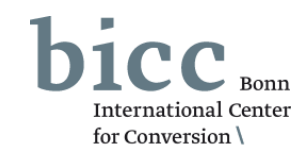

Ausgewählte Länder lassen sich über die Funktion Ländervergleich (1) miteinander vergleichen.

Im Vergleichsmenü 2 können bis zu zwei weitere Länder zu einen Vergleich auswählen werden. Die Ergebnisse werden unterhalb des Vergleichsmenü als Tabelle 3 ausgegeben.

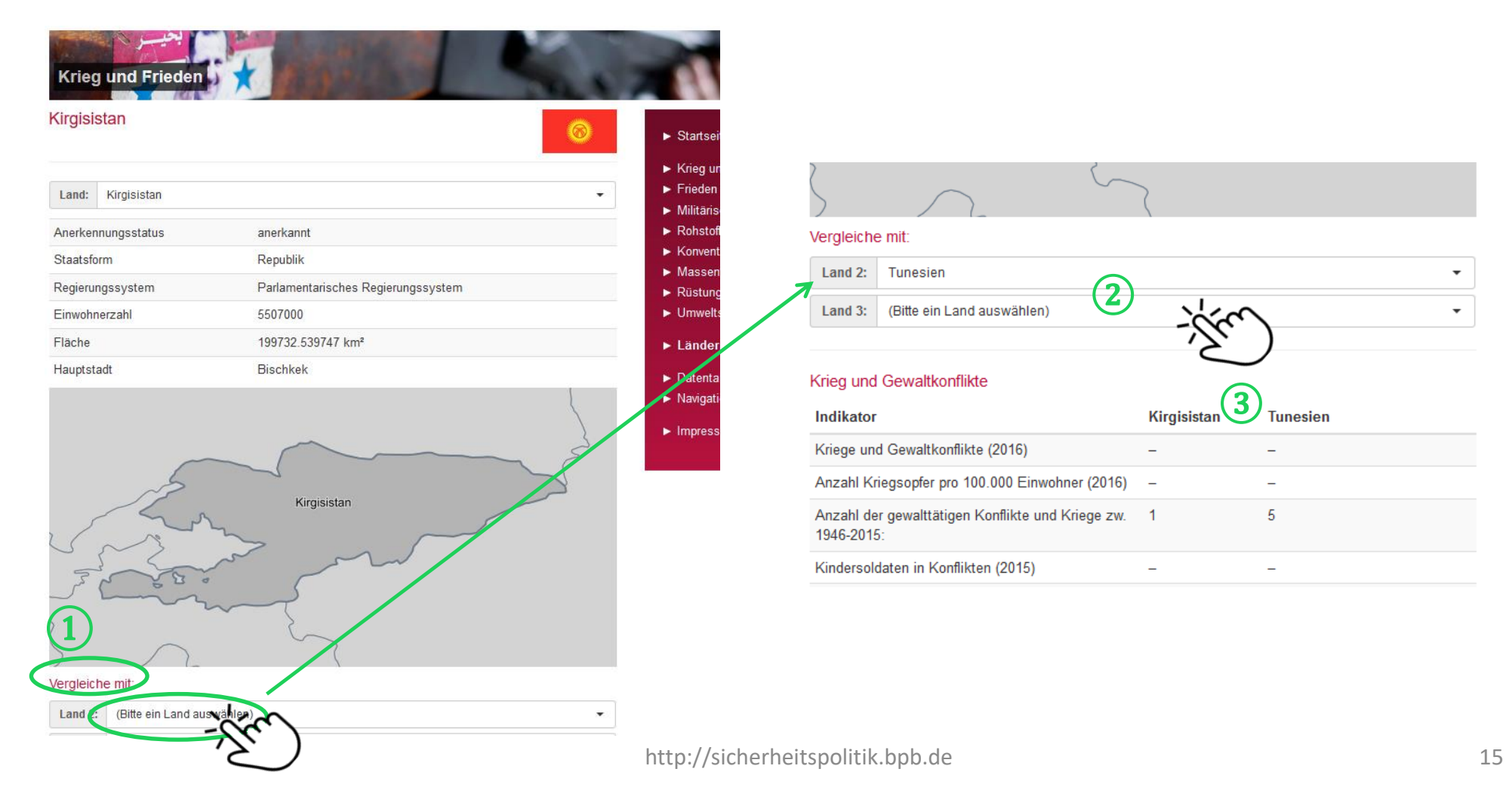

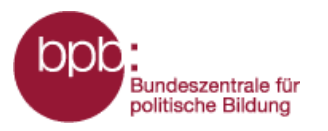

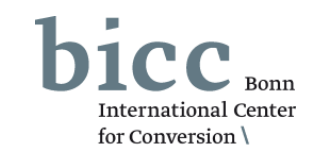

Das Modul-Menü (1) bietet neben Links zu den Kurzanleitungen und zum Erklärfilm Weiterleitungen zu Übersichtsseiten für Hintergrundund Infotexte sowie zur Übersicht über Friedensmissionen.

### Hintergrundtexte

![](_page_15_Picture_5.jpeg)

### Hintergrundtext

#### Friedensmissionen

Als Friedensmissionen werden hier alle multilateralen Friedenseinsätze bezeichnet, die eingerichtet werden, um nach einem externen oder internen gewaltsamen Konflikt zu helfen, die Gesellschaften wieder zu stabilisieren, Frieden zu erhalten bzw. Weiter...

#### Hintergrundtext

#### Entwaffnung, Demobilisierung und Reintegration (DD&R)

Nachdem ein Krieg zu Ende gegangen ist, hilft oft die internationale Staatengemeinschaft beim Wiederaufbau und der Stabilisierung der betroffenen Länder. Die Hauptabteilung Friedenssicherungseinsätze (eng. Weiter...

#### Infotext

#### Deutsche Beteiligung an Friedensmissionen

Deutschland beteiligt sich an einer Reihe unterschiedlicher Friedensmissionen. Es ist mit Zivilisten, Polizisten und Militärs in Einsätzen, die von den Vereinten Nationen, der Europäischen Union, der NATO sowie der Organisation für Sicherheit und Zusammenarbeit in Europa (OSZE) geführt werden. Weiter...

|          | Commitments of the C<br>Guatemala 1994-1999         |  |
|----------|-----------------------------------------------------|--|
| MINUGUA  | UN Verification Mission in Guatemala 1997           |  |
| MINURCA  | UN Mission in the Central African Republic          |  |
| MINURCAT | UN Mission in the Central African Republic and Chad |  |

![](_page_15_Picture_16.jpeg)

#### Übersicht Friedensmissionen

Übersicht UN Peacekeeping und Peacel (abgeschlossene und laufende) BINUB United Nations Integr BINUCA United Nations Integra Republic BNUB United Nations Office BONUCA UN Peacebuilding Su CNMC Cameroon-Nigeria Mix DOMREP Mission of the Repres Republic MINUCI UN Mission in Côte d MINUGUA UN Mission for the Ve

![](_page_15_Picture_19.jpeg)

http://sicherheitspolitik.bpb.de

![](_page_15_Picture_22.jpeg)

- Krieg und Gewaltkonflikte
- Frieden und Demobilisierung

1

- Hintergrundtexte
- 🕨 Infografiken
- Übersicht Friedensmissionen
- Glossar
- Quellenverzeichnis
- Erklärfilme
- Anleitungen
- Militärische Kapazitäten und Mittel
- Rohstoffe und Konflikte
- Konventionelle Waffen
- Massenvernichtungswaffen
- Rüstungskontrolle
- Umweltsicherheit

![](_page_16_Picture_0.jpeg)

Startseite

Infoportal Krieg und Frieden – Kurzanleitung: Themenmodul Frieden und Demobilisierung –

![](_page_16_Picture_2.jpeg)

Für das Verständnis des Moduls wichtige Begriffe werden im Glossar erklärt. Erklärungen und Links zu den im Modul genutzten Quellen sind im Quellenverzeichnis zusammengefasst. Beide Übersichtsseiten sind ebenfalls über das Modul-Menü (1) erreichbar.

|                                                                                                    | Glossar                                                                                                    |  |  |
|----------------------------------------------------------------------------------------------------|----------------------------------------------------------------------------------------------------|--|--|
| Quellenverzeichnis                                                                                                    | DPKO (Department of Peacekeeping Operations) / DFS (Department of Field Support)<br>Das Department of Peacekeeping Operations (DPKO), die Hauptabteilung für<br>Friedensdurchsetzungseinsätze, ist seit 1992 für die Planung, Führung und Verwaltung aller                                                                                                    |  |  |
| Thema Frieden und Wi                                                                                                    | UN-Friedenseinsätze zuständig. 2007 wurden die Aufgaben der DPKO geteilt und die Hauptabteilung zur<br>Unterstützung von Feldeinsätzen (Department of Field Support - DFS) eingerichtet. Diese ist zuständig für<br>die Logistik, die Finanzen und das Personal, während das DPKO die Strategieentwicklung, Einsatzplanung<br>und Leitung der UN-Missionen übernimmt. |  |  |
| Kartenlayer:                                                                                                    |                                                                                                    |  |  |
| Zeiten in Frieden, Aktuelle U<br>Missionen, Kontingente an U                                                                                      |                                                                                                    |  |  |
| Datenquellen:                                                                                                    | Exekutives Mandat / Übergangsverwaltung                                                                                                    |  |  |
| Frieden                                                                                                    | Als Reaktion auf den völligen Zusammenbruch lokaler Institutionen kann der UN-Sicherheitsrat<br>Friedenseinsätze mit einem exekutiven Mandat (eng. Executive Mandate / Transitional Administration)                                                                                                    |  |  |
| <ul> <li>UCDP (Uppsala Confl<br/>UCDP und PRIO veröt<br/>Beteiligung von Lände<br/>bzw. Konflikte, bei de</li> </ul>                              | bevollmächtigen, die im Einsatzland Regierungsfunktionen und weitere hoheitliche Aufgaben im öffentlichen<br>Dienst übernehmen. Ziel eines solchen exekutiven Mandats ist, politische und administrative Strukturen<br>einzuführen, die schließlich von lokalen Mandatsträgern übernommen werden sollen.                                                              |  |  |
| bewaffneten Gefechter                                                                                                    | n gestorben sind.                                                                                                    |  |  |
| UCDP (Uppsala Conflict Data Program)<br>Armed Conflict Datensatz<br>http://www.pcr.uu.se/research/ucdp/datasets/ucdp_prio_armed_conflict_dataset/ |                                                                                                    |  |  |
| PRIO (Peace Researc<br>Armed Conflict Datens<br>http://www.prio.no/CSI                                                                            | h Institute Oslo)<br>satz<br>CW/Datasets/Armed-Conflict/UCDP-PRIO/                                                                                                    |  |  |

![](_page_16_Picture_5.jpeg)

 $\mathbf{1}$ 

![](_page_17_Picture_0.jpeg)

![](_page_17_Picture_2.jpeg)

Das **Portalmenü** (1) und das **Seitenendmenü** (2) bieten von allen Seiten des Informationsportals aus den bequemen Zugriff auf wichtige Seiten und Menüs des Portals.

Die **Kurzanleitung zum Gesamtportal**, die von jedem Themenmodul aus über das Untermenü *Kurzanleitung* sowie über das Menü *Navigtion und Bedienung* aus erreicht werden kann, liefert eine grundlegende Einführung in den Aufbau und die Funktionsweise des Informationsportals.

(2)

![](_page_17_Figure_5.jpeg)

Am Ende jeder Seite des Informationsportals findet man zu Zugang zu den **Datentabellen**, den **Länderportraits** und der Übersichtsseite von **Navigation und Bedienung**.

![](_page_17_Picture_7.jpeg)

#### Datentabellen

Für einige ausgewählte Kartenlayer stellt das Informationsportal Krieg und Frieden die vollständigen zugrunde liegenden Datensätze in tabellarischer Form bereit. Weiter...

![](_page_17_Picture_10.jpeg)

#### Länderporträts

In den Länderportäts werden die Daten und Informationen länderweise zusammengeführt und tabellarisch aufbereitet, die in den Modulen für die Darstellung in Karten und Abbildungen genutzt wurden. Weiter...

![](_page_17_Picture_13.jpeg)

#### Navigation und Bedienung

Die Informationen und Daten eines jeden Moduls werden primär in Form von aktivierbaren Kartenlayern bereitgestellt und durch Texte und Grafiken ergänzt. Die Kartenlayer sind in dem Menübaum auf der rechten Seite nach Themen und Unterthemen sortiert aufgelistet. Weiter...

Impressum | Datenschutzerklärung | Feedback

0000

http://sicherheitspolitik.bpb.de

![](_page_18_Picture_0.jpeg)

![](_page_18_Picture_2.jpeg)

Für ein leichteres Zurechtfinden im dem Informationsportal ist unter Navigation und Bedienung eine Anleitung zu finden.

Dies kann entweder über den Link im Portalmenü (1) oder über Seitenendnavigation (2) erreicht werden.

![](_page_18_Picture_5.jpeg)

#### Informationsportal Krieg und Frieden

Inhalt:

- Startseite
- Krieg und Gewaltkonflikte
- Frieden und Demobilisierung
- Militärische Kapazitäten und Mittel
- Rohstoffe und Konflikte
- Konventionelle Waffen
- Massenvernichtungswaffen
- Rüstungskontrolle
- Länderporträts
- Datentabellen
- Navigation und Bedienung
- Impressum

![](_page_18_Picture_20.jpeg)

#### Länderporträts

In den Länderportäts werden die Daten und Informationen länderweise zusammengeführt und tabellarisch aufbereitet, die in den Modulen für die Darstellung in Karten und Abbildungen genutzt wurden. Weiter...

![](_page_18_Picture_23.jpeg)

## Bedienung

durch Texter ergänzt. Die dem Menübau

Weiter ...

![](_page_18_Picture_26.jpeg)

Unterthemen sortiert aufgelistet.

#### Navigation und Bedienung

#### Struktur und Navigation innerhalb des Portals

Zentrales Element der Webseite ist das Kartenfenster. Über dieses Kartenfenster werden die von der Nutzerin/dem Nutzer im Menübaum rechts neben dem Kartenfenster anwählbaren Informationen dargestellt

Die Informationen und Daten eines jeden Moduls werden primär in Form von aktivierbaren Kartenlavern bereitgestellt und durch Texte und Grafiken ergänzt. Die Kartenlayer sind in dem Ebenenmenü auf der rechten Seite nach Themen und Unterthemen sortiert aufgelistet. Neben den Überschriften der Themen und können durch die Anwahl der Symbole am rechten Rand der Liste erläuternde Informationstexte und Kurzinformationen aufgerufen werden. Diese werden als Overlay eingeblendet

Durch das Anklicken eines Kästchens werden die Informationen in dem Kartenfenster geladen und eine Legende mit Erläuterungen erscheint unterhalb des Kartenfensters. In einigen Fällen wird unterhalb der Karte eine Zeitachse geladen. Über die Zeitachse können die Daten von bestimmten Jahre ausgewählt werden. Bei einigen Kartenlayern werden zusätzliche erläuternde Infografiken und/oder Infotexte unterhalb des Kartenfensters geladen

Durch die Anwahl eines Kartenlayers werden weitere Layer ausgegraut. Es bleiben nur die Informationsebenen im Ebenenmenü aktiv, die mit der bzw. den bereits selektierten Laver(n) kombinierbar sind. Bis zu maximal drei Informationsebenen sind gleichzeitig auswählbar. In einigen Fällen erscheint nach der Anwahl eines Lavers unterhalb des Ebenenmenüs ein Abschnitt "Weitere Laver aus anderen Themenmodulen\*, in dem Layer aus anderen Modulen zur Kombination angeboten werden.

Kurze inhaltliche Erklärungen zu den im Kartenfenster - durch die Anwahl eines oder mehrerer Layer dargestellten Informationen, einschließlich ihrer Quellenangaben, können durch einen Klick auf den Namen des jeweiligen Kartenlayers aufgerufen werden. Diese werden als Overlay eingeblendet.

Das rote Portalmenü führt unter der Überschrift des gewählten Themenmoduls weiterführende Links auf zu Hintergrundtexten, Infografiken, einem Glossar sowie dem Quellenverzeichnis, in dem die verwendeten Quellen beschrieben werden. Hinter den Links zu Kurzanleitung und Erklärfilm leiten wird die Bedienbarkeit des Moduls

#### Kartennavigation

Sie haben die Möglichkeit im Kartenfenster die Pfeiltasten zum Verschieben des Kartenausschnittes zu nutzen. Zudem können Sie mit der Plustaste hinein und mit der Minustaste hinauszoomen. Die Welttaste bringt Sie wieder zurück zum globalen Ausschnitt.

Sie können den Kartenausschnitt auch mit der Tastatur verändern, die Plustaste zoomt in die Karte, die Minustaste zoomt aus der Kartenansicht hinaus. Mit den Pfeiltasten können sie die Karte in die gewünschte Richtung verschieben.

Die dritte Möglichkeit die Kartenansicht zu verändern funktioniert mit der Maus. Sie können über das Mausrad in die Karten hinein und hinaus zoomen. Wenn sie mit dem Mauszeiger über der Karte sind und die linke Maustaste gedrückt halten, können sie den Kartenausschnitt frei verschieben.

Wenn sie auf einen bestimmten Kartenausschnitt zoomen wollen, können sie bei gedrückter Steuerungstaste (Strg) und gedrückter linker Maustaste den Mauszeiger über die Karte ziehen und dadurch eine Fläche markieren in die hinein gezoomt werden soll.

Eine andere Möglichkeit bietet das Land/Region Auswahlfenster oberhalb der Karte. Dort können Kontinente/Länder in dem Dropdown-Listenfeld herausgesucht oder direkt im oberen Feld eingegeben wordon

Das Kartenfenster kann in der aktuellen Ansicht gedruckt werden, dazu muss der Link "Druck" am unteren linken Rand des Kartenfensters ausgewählt werden.

![](_page_19_Picture_0.jpeg)

![](_page_19_Picture_2.jpeg)

Sämtliche Informationen über die Herausgeber, Redaktion, Kontaktpersonen und datenschutzbezogene Themen werden unter **Impressum** dargelegt.

Dies kann entweder über das Portalmenü (1) oder über die Seitenendnavigation (2) erreicht werden.

![](_page_19_Figure_5.jpeg)